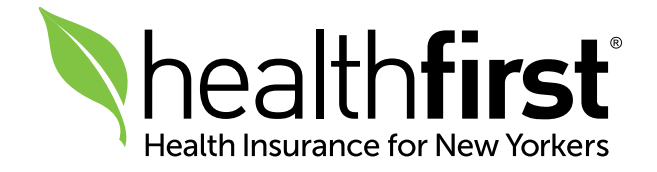

# Healthfirst Clinical Guidelines

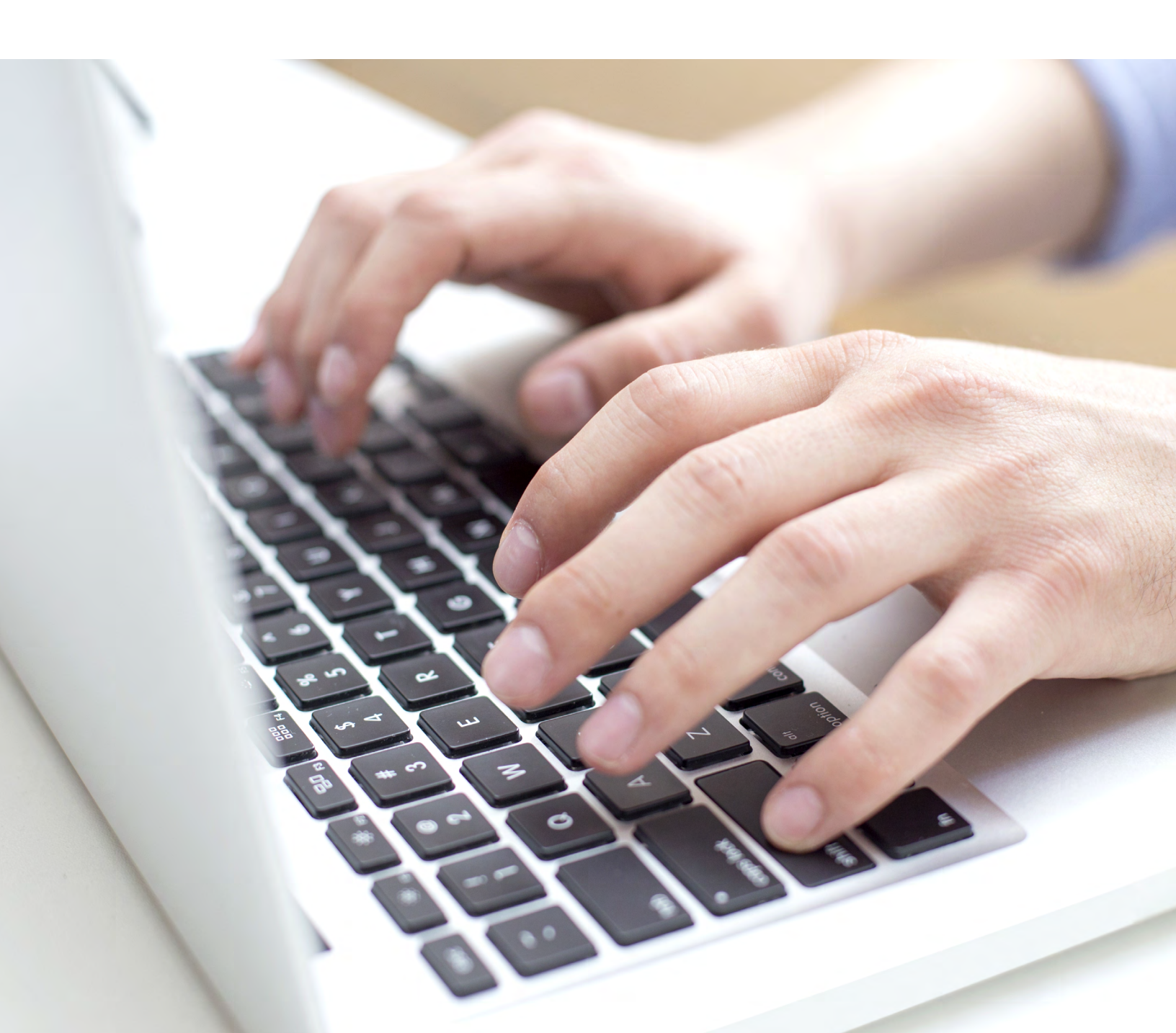

As part of the administrative simplification effort by the State of New York, and our efforts at Healthfirst to be transparent in the clinical guidelines we use when reviewing authorizations, we are pleased to share a new feature on our Provider Portal: Clinical Guidelines. This tool outlines the clinical criteria Healthfirst uses to support member care decisions.

## Please note: Guidelines for authorizations managed by our delegated vendors can be found by visiting the respective delegated vendor websites.

Please follow the steps outlined in this document to use this helpful new feature.

#### Accessing the Clinical Guidelines Tool

Once you have navigated to the Clinical Guidelines Tool, you must follow the authentication prompts to access the Healthfirst guidelines.

In your web browser, navigate to the <u>Healthfirst Clinical Guidelines Tool</u>, using this web address: <u>https://healthfirst.access.mcg.com/Index</u>

Note: For the best user experience, use the latest version of Google Chrome or Microsoft Edge web browsers.

| • | 18            | MCG Tr | ranspar | ency P | ortal - Dis 🗙 🕂                  |
|---|---------------|--------|---------|--------|----------------------------------|
| ÷ | $\rightarrow$ | C      | ඛ       | •=     | healthfirst.access.mcg.com/Index |
|   |               |        |         |        |                                  |

#### Authenticating in the Clinical Guidelines Tool

1. Review and accept the **Terms and Conditions** for use. Check the **Accept Terms and Conditions** box, and then click the **Accept and Proceed** button.

| √mcg                                                                                                    | Welcome |
|----------------------------------------------------------------------------------------------------|---------|
| Healthfirst Guidelines                                                                                                    |         |
| Step 1 - Disclaimer                                                                                                    |         |
| Terms and Conditions                                                                                                    |         |
| In accordance with this process, I understand that I have been issued unique access; this may include access via a health plan portal or a user ID and password sent to me from a health plan, to be used to access electronic information regarding clinical criteria (the "Criteria").                                                                                                    |         |
| I agree to maintain the user ID, password and Criteria for my exclusive personal use and not to share it with others, except for my doctor or other medical provider.                                                                                                    |         |
| If I become aware of an unauthorized access, use or disclosure of the Criteria, I agree to contact:                                                                                                    |         |
| MCG Health<br>Attn: Security Compliance Administrator<br>901 Fifth Avenue, Suite 2000<br>Seattle, WA 98164                                                                                                    |         |
| MCG Health ("MCG") does not guarantee the accuracy of the Criteria and disclaims any and all liability from your use of or reference to such Criteria. The<br>Criteria do not constitute medical advice or services and are not a substitute for professional judgment. While this system provides access to Criteria; the<br>determinations made using these Criteria are directed by your health plan based on a number of factors. |         |
| By clicking on "Proceed" and accessing the Criteria, I expressly agree to the foregoing.                                                                                                    |         |
| ✓ Accept Terms and Conditions<br>Accept and Proceed →                                                                                                    |         |
|                                                                                                    |         |

2. Enter your user information into the labeled fields and select the category that best describes your interest in the guidelines. Click **Next**.

| ∜mcg |                                                                      |
|------|----------------------------------------------------------------------|
|      | Healthfirst Guidelines                                               |
|      | MCG Health<br>Copyright © 2021 MCG Health, LLC<br>Version: 3.1.0.156 |

- 3. **Enter your contact information**, using your preferred option, and click **Next**. A verification code will be sent to the contact number or email address that you provide:
  - a. **Text Message**: Select **Text Message** and enter the mobile phone number where you will receive the text message containing the verification code.
  - b. **Email**: Select **Email** and enter the email address where you will receive the email containing the verification code.
  - c. **Telephone**: Select **Telephone** and enter the phone number where you will receive an automated voice call with the verification code.

| Healthfirst Guidelines OOOOOOOOOOOOOOOOOOOOOOOOOOOOOOOOOOOO          |                   |
|----------------------------------------------------------------------|-------------------|
|                                                                      | ← Previous Next → |
| MCG Health<br>Copyright © 2021 MCG Health, LLC<br>Version: 3.1.0.156 |                   |

4. Once you receive the verification code, enter it into the **Access Code** field. Click **Next** to launch the application.

| Step 4 - Access Code |            |        |
|----------------------|------------|--------|
| Access Code          |            |        |
|                      | ← Previous | Next → |

### Searching For and Viewing a Guideline

Once authenticated, the **MCG Guideline Index** is displayed. The index lists category headings. When expanded, each category displays a list of guidelines that are available for viewing.

1. Click the arrow to the left of a category heading to display the list of guidelines within that category.

| ∜mcg |                                                                                 |
|------|---------------------------------------------------------------------------------|
|      | Healthfirst Guidelines                                                          |
|      | Behavioral Health Care                                                          |
|      | General Recovery Care                                                           |
|      | GRG-049 - Ventilator Management Long-Term Acute Care Hospital (LTACH) Guideline |
|      | GRG-050 - Long-Term Acute Care Hospital (LTACH) Level of Care Guideline         |
|      | LOC-001 - Intensive Care Guidelines                                             |
|      | LOC-002 - Intermediate Care Guidelines                                          |
|      | LOC-003 - Telemetry Care Guidelines                                             |

2. To open a specific guideline, click on the guideline name.

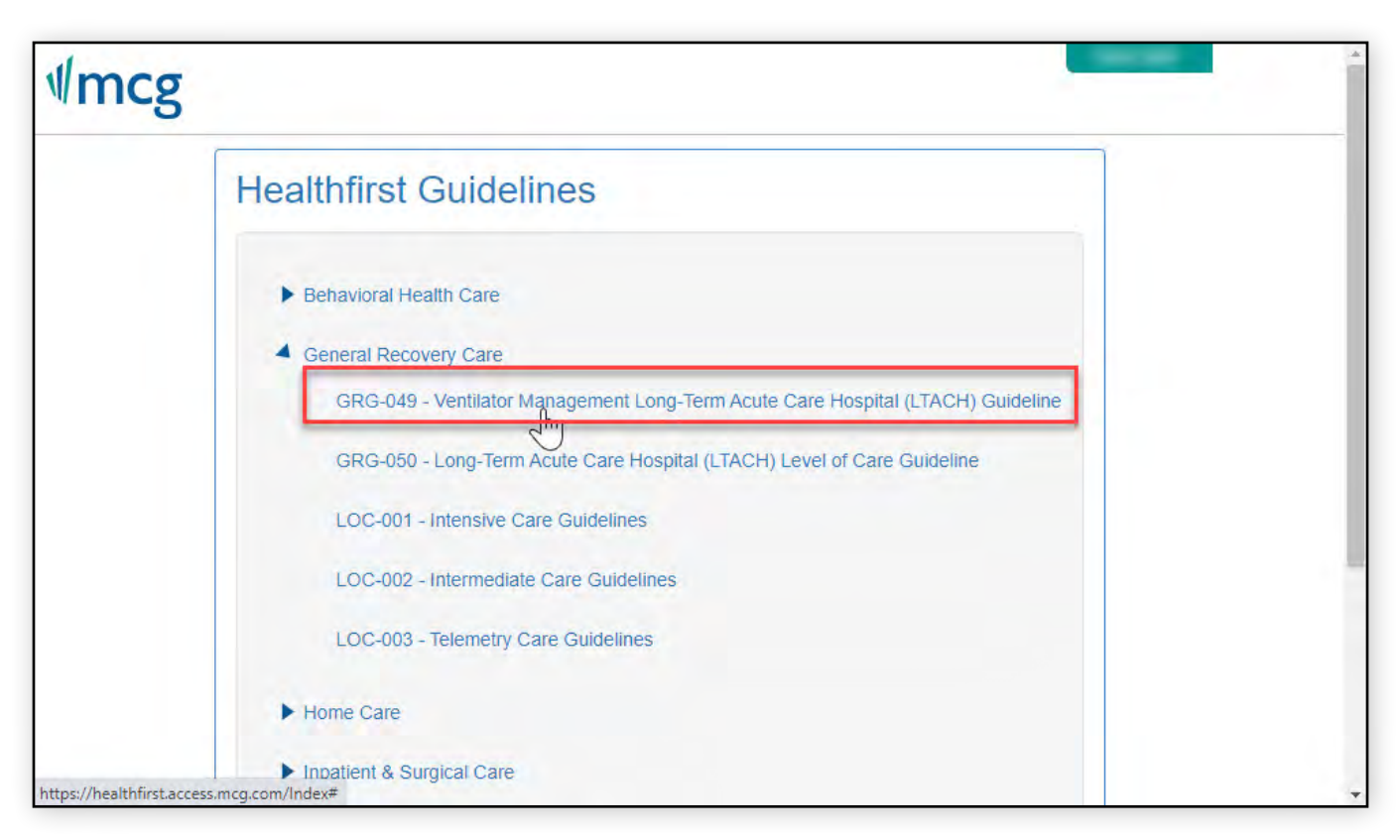

3. A PDF of the guideline is displayed. Click the **Back to Guidelines List** button to return to the index and select another guideline if needed.

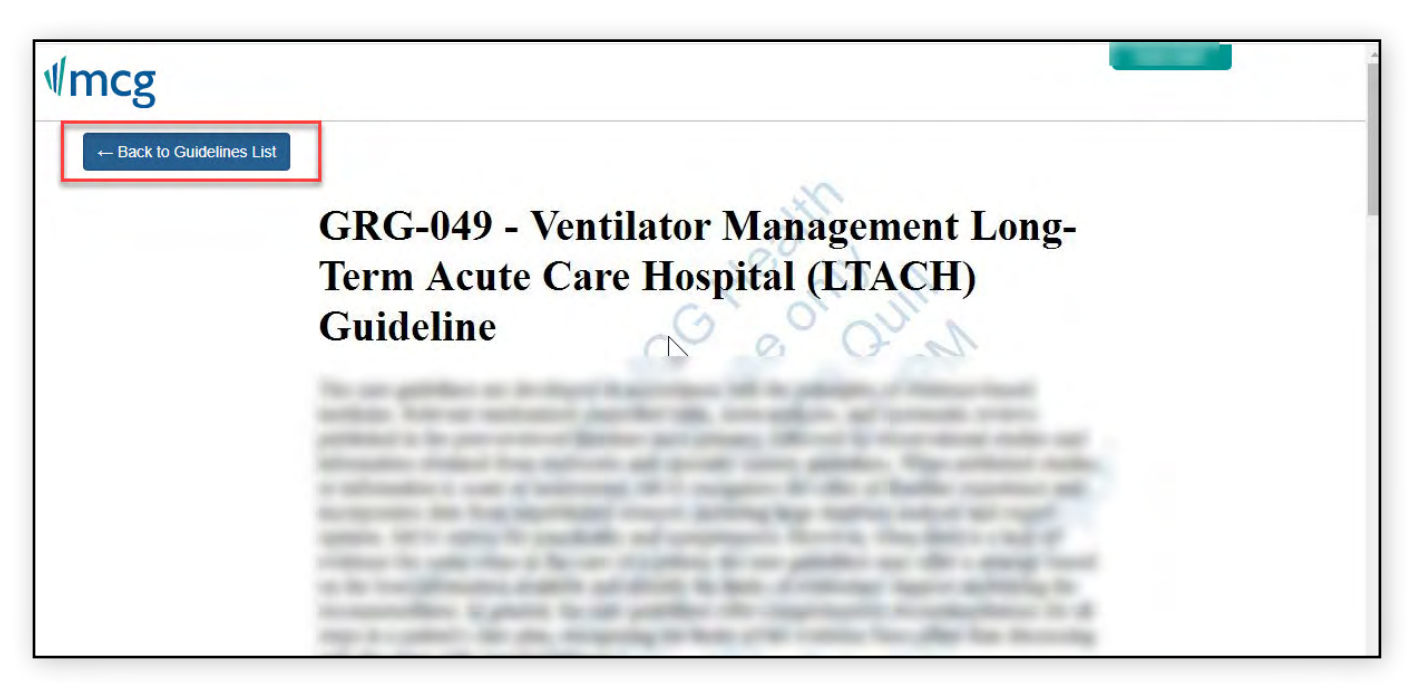

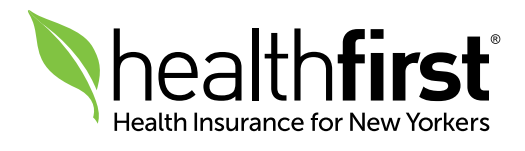